## LANGKAH PENGAJUAN PROPOSAL BANTUAN DANA PENGEMBANGAN INOVASI MODUL DIGITAL TAHUN 2020

#### A. Membuat Akun

Pengaju/Dosen membuat User Akun di laman SPADA Indonesia

- 1. Buka laman <u>https://spada.kemdikbud.go.id/</u> pada browser
- 2. Setelah laman SPADA Indonesia terbuka, klik menu Login yang ada di pojok kanan atas, sebagai berikut:

| 🏽 🥸 Spada Indonesia                                                                                                    | Berita | Kuliah Daring                                                         | Kuliah Terbuka                          | LMS SPADA | Jadwal Seminar                                                      | LOGIN Q                                   |
|----------------------------------------------------------------------------------------------------|--------|-----------------------------------------------------------------------|-----------------------------------------|-----------|---------------------------------------------------------------------|-------------------------------------------|
|                                                                                                    |        | Sumber                                                                | Belajar                                 |           |                                                                     |                                           |
| PT Peduli Covid-19 Dalam rangka bersama-sama menyikapi perebakan Virus Corona, sebagai wujud gotong royong dan kebersamaan. PT membuka LMSnya bagi mahasiswa dan dosen dari PT lain untuk dapat mengambilmengikuti materi pembelajaran secara daring. | 0      | LMS Terbu<br>Instansi La<br>Daftar LMS Perguru<br>oleh Instansi lain. | ka oleh<br>in<br>an Tinggi yang terbuka | <b></b>   | Sumber Belaja<br>Content belajar dari sumb<br>diikuti secara daring | ar Lain<br><sup>Jer lain juga</sup> dapat |

3. Kemudian akan terbuka laman Login, sebagai berikut

| 🔀 🙍 Spada Indonesia | Berita | Kuliah Daring                   | Kuliah Terbuka     | Materi Terbuka | PPG | IDB7In1 | LOG IN | ٩ |
|---------------------|--------|---------------------------------|--------------------|----------------|-----|---------|--------|---|
|                     |        | LOG                             | βIN                |                |     |         |        |   |
|                     |        | Userna                          | ame                |                |     |         |        |   |
|                     |        | Passw                           | ۱ard               |                |     |         |        |   |
|                     |        | Lupa Password<br>MASUK          | ?? Klik di sini    |                |     |         |        |   |
|                     |        | belum punya akun2 kli<br>DAFTAR | ik tombol di bawah |                |     |         |        |   |

- 4. Klik tombol DAFTAR, dan lengkapi isian formulir.
- 5. Cek email untuk aktivasi.

# **B.** Pengajuan Proposal

| Spada                        | Berita | a Kuliah Daring Kuliah Terbuka    | Materi Terbuka PPG IDB7In1                                                                                                    |      | 💮 Laily• |
|------------------------------|--------|-----------------------------------|----------------------------------------------------------------------------------------------------|------|----------|
| <u> </u>                     | No     | Nama Hibah                        | Keterangan                                                                                                    | Info | Link     |
| Laily Rosdiana, S.Pd., M.Pd. | 1.     | Hibah SPADA Indonesia RI 4.0 2018 | Yth. Pimpinan Perguruan Tinggi Negeri dan Swasta di seluruh wilayah Indonesia<br>Saat ini pendidkan tinggi memasuki era Revolusi Industri 4.0, perguruan | Info | ТАМВАН   |
| 🖀 Home                       | 2.     | Hibah Spada 2018                  | Dalam rangka mewujudkan visi pendidikan tinggi yang bermutu serta kemampuan<br>IPTEK dan inovasi untuk mendukung daya saing bangsa, sejak tahun 2014     | Info | Тамван   |
| 🔲 Hibah Spada 🛛 🗕            |        |                                   |                                                                                                    |      |          |
| Daftar Hibah     Course      |        |                                   |                                                                                                    |      |          |
| 🛔 Profil Saya                |        |                                   | C                                                                                                    | 5    |          |
| 📑 Web Vicon                  |        |                                   |                                                                                                    |      |          |
|                              |        |                                   |                                                                                                    |      |          |
|                              |        | spada.ri                          | istekdikti.ao.id © Copyright 2019                                                                                                    |      |          |

1. Pilih Menu Daftar Hibah

### 2. Pilih Hibah yang ada di Belmawa

| Berita | Kuliah Daring                   | Kuliah Terbuka   | Materi Terbu    | ka PPG            | IDB7In1           |                        |   | 🐻 Laily+ |
|--------|---------------------------------|------------------|-----------------|-------------------|-------------------|------------------------|---|----------|
|        |                                 | Tulis            | skan Nama MataK | uliah & URL sejum | lah ketentuan di  | dalam hibah ini        |   | _        |
|        | Akutansi Syariah                | 1                |                 | https://vi-lear   | rn.unesa.ac.id/co | ourse/view.php?id=2263 | 2 | ×        |
| P      | rogram Studi 3                  | S1 Ekonomi Islam |                 |                   |                   |                        |   | ~        |
|        |                                 |                  |                 |                   |                   |                        |   |          |
| Pi     | Nama Matakuliah<br>rogram Studi |                  |                 | Alamat URL 0      | Course            |                        |   | ×        |
|        |                                 |                  | _               |                   |                   |                        |   |          |
|        |                                 |                  | 4 <sup>⊕</sup>  | ТАМВАН МАТ        | TAKULIAH          |                        |   |          |
|        |                                 |                  |                 | BERIKUT           | >                 | 5                      |   |          |
|        |                                 |                  |                 |                   |                   |                        |   | N        |
|        |                                 |                  |                 |                   |                   |                        |   | 6        |

- 1. Masukkan Nama Mata Kuliah
- 2. Masukkan URL Mata Kuliah di LMS
- 3. Pilih Program Studi
- 4. Bila ingin menambahkan mata kuliah, Klik tombol Tambah Mata Kuliah
- 5. Klik Berikut

|          | Tuliskan UserName & Password <b>LMS</b> ag:<br>Pastikan akun yang memakai Username<br>untuk mengakses matakuliah dar | ır Tim Spada dapat mereview Matakuliah<br>dan password dibawah dapat digunakan<br>ing meskipun sebagai Guest User |  |
|----------|----------------------------------------------------------------------------------------------------|----------------------------------------------------------------------------------------------------|--|
| 7650154c |                                                                                                    | unesa123                                                                                                    |  |
|          | <b>≮</b> KEMBALI                                                                                                    |                                                                                                    |  |
|          |                                                                                                    |                                                                                                    |  |

- 1. Masukkan User Name dan Password LMS agar tim reviewer dapat mengakses dan mereview mata kuliah
- 2. Klik Berikut

| No | NIDN       | Nama Dacan                             | Emoil                       | Dilib | Kotur |
|----|------------|----------------------------------------|-----------------------------|-------|-------|
| NO |            | Nama Dosen                             | Eman                        | FIIII | Retur |
| 1. | 0005127403 | Dr. Made Pramono, S.S., M.Hum.         | madepramono@unesa.ac.id     | •     | ◄     |
| 2. | 0004067904 | Khusnul Khotimah S.Pd. M.Pd.           | khusnulkhotimah@unesa.ac.id | •     |       |
| 3. | 0001058503 | An Nuril Maulida Fauziah, S.Pd., M.Pd. | annurilfauziah@unesa.ac.id  | •     |       |
| 4. | 0027107802 | Andi Iwan                              | andinurhidayat@unesa.ac.id  |       |       |
| 5. | 0013028004 | Dewi Komalasari, S.Pd., M.Pd.          | dewikomalasari@unesa.ac.id  | •     |       |
| 5. | 0013028004 | Dewi Komalasari, S.Pd., M.Pd.          | dewikomalasari@unesa.ac.id  |       |       |

1. Pilih Anggota Tim Hibah

Anggota tim yang dapat dipilih adalah dosen dari perguruan tinggi yang sama dan yang sudah melakukan pendaftaran user di laman Spada Indonesia

- 2. Tentukan Ketua Tim Hibah
- 3. Klik Berikut Catatan : alamat email dan NIDN harap diisi dengan benar

| Unggah Proposal |                                   |                             |  |
|-----------------|-----------------------------------|-----------------------------|--|
|                 | Q PILIH FILE<br>Ukuran maksimal 5 | PROPOSAL<br>MB (PDF/MsWord) |  |
|                 | < KEMBALI                         | BERIKUT >                   |  |
|                 |                                   |                             |  |

- 1. Pilih File Proposal (PDF). Maksimal ukuran file : 5Mb
- 2. Klik Berikut

| 5            | No.    | Nama Dosen                                                     | NIDN                                           | Email                                                   |
|--------------|--------|----------------------------------------------------------------|------------------------------------------------|---------------------------------------------------------|
|              | 1.     | & Dr. Made Pramono, S.S., M.Hum.                               | 0005127403                                     | madepramono@unesa.ac.id                                 |
|              | 2.     | Khusnul Khotimah S.Pd. M.Pd.                                   | 0004067904                                     | khusnulkhotimah@unesa.ac.id                             |
|              | 3.     | An Nuril Maulida Fauziah, S.Pd., M.Pd.                         | 0001058503                                     | annurilfauziah@unesa.ac.id                              |
|              | 4.     | Dewi Komalasari, S.Pd., M.Pd.                                  | 0013028004                                     | dewikomalasari@unesa.ac.id                              |
|              | 5.     | Prima Vidya Asteria, S.Pd., M.Pd.                              | 0009108901                                     | primaasteria@unesa.ac.id                                |
| e proposal : | propos | al hibah spada unesa.pdf<br>I<br>Semua Email harus aktif, pemb | Periksa Sekali lagi is<br>peritahuan dari Belm | sian di atas.<br>nawa akan disampaikan lewat email ketu |

Berita Kuliah Daring Kuliah Terbuka Materi Terbuka PPG IDB7In1

#### Keterangan:

- 1. Akan tampil laman review dari isian form yang sudah diisi sebelumnya.
- 2. Apabila ada yang kurang sesuai bisa diedit kembali.
- 3. Klik Berikut untuk mengunggah Proposal.
- 4. Menunggu konfirmasi diterima / tidak proposal yg diajukan.
- 5. Pemberitahuan dilakukan melalui email ke alamat email ketua TIM hibah.

#### \*\*\*

Informasi lebih lanjut dapat menghubungi Saudara Agus Sumantri (Hp: 085669503819 / Email: sumantri86@yahoo.co.id)